## 佛教黃允畋中學 查閱獎懲紀錄 - 家長指引

1. 登入 E-Class 網站: <u>http://eclass.bwwtc.edu.hk</u>

| <b>CERSS</b> | 校良综合四台<br>Integrated Platform                                                                                                    |  |
|--------------|----------------------------------------------------------------------------------------------------|--|
| Copyrigh     | t © 2016 BroadLearning Education (Asia) Limited. All rights reserved.<br>Chrome and 1024x768 or above resolution is recommended. |  |

2. 於上方"主導覽列"點選 資訊服務 -> 訓導管理

|     | Æ           | Ĩ.   |     | <b>fi</b> tzi | <b>改黃</b> : | it ik    | <b>(†</b> ) | <b>#</b>         |        |    |      |                                       |
|-----|-------------|------|-----|---------------|-------------|----------|-------------|------------------|--------|----|------|---------------------------------------|
|     | C.S.        | Ð    |     |               | <b>1</b>    | 領        |             | ◎ 資訊服務 ○ 學與教管理工具 |        |    | 主導覽列 |                                       |
|     |             |      |     |               |             |          |             | 訓導管理             |        |    |      |                                       |
| 201 | e e<br>7.01 | .11  | (We | e<br>d)       | 6           | ~        | ٦           | 課外活動管理           |        |    |      |                                       |
| B   | -           | Ξ    | Ξ   | 四             | 五           | Ť        |             | 網上家課表            |        |    |      |                                       |
| 1   | 2           | 3    | 4   | 5             | 6           | 7        |             | 電子通告系統           | <br>ī幺 |    |      | ===================================== |
| 8   | 9           | 10   | 11  | 12            | 13          | 1        |             | 問卷調查             |        | 更多 |      | 習時1/0本9                               |
| 15  | 16          | 17   | 18  | 19            | 20          | 2        |             | 資源預訂             |        |    |      |                                       |
| 22  | 23          | 24   | 25  | 26            | 27          | 28       | 3           |                  |        |    |      |                                       |
| 29  | 30          | 31   |     |               |             |          |             |                  |        |    |      |                                       |
| 0   | J           | anu  | ary | 201           | 7           | C        | -           |                  |        |    |      |                                       |
| 1   |             |      |     |               | <b>_</b> )  |          |             |                  |        |    |      |                                       |
|     |             | -    | _   |               |             | _        | -           |                  |        |    |      |                                       |
| 4   | 月事          | ) ĝu |     | 今  <br>二 \    | 日事項         | <u>و</u> |             |                  |        |    |      |                                       |

 左邊選項可查閱子女的各項訓導紀錄,如:良好及違規行為、獎勵及懲罰或 留堂……等

| 佛教        | 黃九歐中學                       |       |
|-----------|-----------------------------|-------|
|           | ●首頁 ● 資訊服務 ● 學與教管理工具        |       |
| -8 ×      | 訓導管理                        |       |
| Con x     | 良好及違規行為                     |       |
| 23 P      |                             |       |
| 訓導紀錄 »    | 2016-2017 ▼ 全年 ▼            |       |
| □ 良好及違規行為 | 使用指引                        |       |
| > 獎勵及懲罰   | 你可以從"選擇狀況"下拉選單,選擇檢視特定狀況的紀錄。 |       |
| > 留堂      | 選擇狀況 🗸                      |       |
| > 學生報告    | #班別姓名類別/項目 紀錄日期             | ₩ 負責人 |
| > 個人報告    |                             |       |
|           | 暫時仍未                        | 有任何紀錄 |
|           |                             |       |
|           | * 表示該用戶已被刪除或已離校。            |       |

4. 如想查看違規、遲到或欠交等紀錄 -> 按"良好及違規行為"

| A A A A A A A A A A A A A A A A A A A | <b>数黃允</b> 歐中學        |                  |                  |            |     |  |  |  |  |
|---------------------------------------|-----------------------|------------------|------------------|------------|-----|--|--|--|--|
|                                       | ● 首頁 ● 資訊服務 ● 學與教管理工具 |                  |                  |            |     |  |  |  |  |
|                                       | 訓導管理                  | 訓導管理             |                  |            |     |  |  |  |  |
| Con ox                                | 良好及違規                 | !行為              |                  |            |     |  |  |  |  |
|                                       | *                     |                  |                  |            |     |  |  |  |  |
| <b>訓導紀錄</b> ~                         | 2016-2017             | 2016-2017 ▼ 全年 ▼ |                  |            |     |  |  |  |  |
| □ 良好及違規行為                             | 一使用指引                 | (                |                  |            |     |  |  |  |  |
| > 獎勵及懲罰                               | 你可以從                  | "選擇狀況"下排         | 立選單,選擇檢視特定狀況的紀錄。 |            |     |  |  |  |  |
| > 留堂                                  | 選擇狀況 🗸                |                  |                  |            |     |  |  |  |  |
| > 學生報告                                | # 班別                  | 姓名               | 類別/項目            | 紀錄日期↓      | 負責人 |  |  |  |  |
| > 個人報告                                | 1                     |                  | 🌌 遲到 - 遲到        | 2017-01-13 | 老師  |  |  |  |  |
|                                       | 2                     |                  | 🎽 欠交 - 欠交功課      | 2017-01-13 | 老師  |  |  |  |  |
|                                       | 紀錄 1 - 2,             | 總數 2             |                  |            |     |  |  |  |  |

5. 如想查看缺點、小過或大過等紀錄 -> 按"獎勵及懲罰"

| (2) 佛教賞   | <b>····································</b> |  |  |  |  |  |  |  |  |  |
|-----------|---------------------------------------------|--|--|--|--|--|--|--|--|--|
|           | 首頁 🕜 資訊服務 🔘 學與教管理工具                         |  |  |  |  |  |  |  |  |  |
|           | 訓導管理                                        |  |  |  |  |  |  |  |  |  |
| CAL X     | 逸勵及懲罰                                       |  |  |  |  |  |  |  |  |  |
| **        |                                             |  |  |  |  |  |  |  |  |  |
| 訓導紀錄◇     | 2016-2017 🔻 全年 🔻                            |  |  |  |  |  |  |  |  |  |
| > 良好及違規行為 |                                             |  |  |  |  |  |  |  |  |  |
| > 獎勵及懲罰   | 使用猫引<br>你可以從"選擇狀況"下拉選單,選擇檢視特定狀況的紀錄。         |  |  |  |  |  |  |  |  |  |
| > 留堂      |                                             |  |  |  |  |  |  |  |  |  |
| > 學生報告    | 選擇狀況 →                                      |  |  |  |  |  |  |  |  |  |
| > 個人報告    | # 班別 姓名 獎懲內容 項目編號/項目 紀錄日期→ 負責人<br>名稱        |  |  |  |  |  |  |  |  |  |
|           | 1 1 建築 建筑 1次 21 - 縣擾同學 2017-01-13老師         |  |  |  |  |  |  |  |  |  |